| Tipe  | o do Processo:       |                                  | 022.63 - Progressão / Promoção Funcior                                                                                                    | nal Docente                                                                                                    |              |
|-------|----------------------|----------------------------------|----------------------------------------------------------------------------------------------------|----------------------------------------------------------------------------------------------------|--------------|
| Etapa | Área                 | Documentos                       | Ação                                                                                                    | Observações                                                                                                    | Formato      |
|       |                      |                                  | O docente deve encaminhar e-mail à Secretaria de Centro solicitando<br>a abertura do processo de progressão. Os documentos comprobatórios<br>(mapa de pontuação e demais documentos) devem ser anexados ao e-<br>mail.                                          |                                                                                                    |              |
| 1     | Secretaria do Centro | Processo / E-mail de Solicitação | Cadastra processo no SIPAC e insere "E-mail de Solicitação" com o extrato (PDF) do e-mail encaminhado pelo requerente.                                                                                                    | A Secretaria do Centro pode entrar em<br>contato com o requerente para solicitar<br>qualquer correção ou adequação dos<br>documentos encaminhados.<br>O docente requerente e a Secretaria do<br>Centro correspondente deverão ser inseridos<br>como interessados do processo, marcando-se<br>a opção "notificar interessado" | PDF          |
| 2     | Secretaria do Centro | Comprovante                      | Insere "Comprovante" no processo com um compilado (PDF) contendo o mapa de pontuação e demais documentos comprobatórios encaminhados pelo requerente e indica a assinatura do requerente.                                                                       |                                                                                                    | PDF          |
| 3     | Secretaria do Centro | Despacho                         | Cadastra "Despacho" no processo e o encaminha à CPPD.                                                                                                    |                                                                                                    | nato-digital |
| 4     | CPPD                 | Despacho                         | Recebe o processo no sistema. Em seguida, cadastra "Despacho" no processo contendo as informações sobre o relator designado.                                                                                                    |                                                                                                    | nato-digital |
| 5     | CPPD                 |                                  | Cria um Grupo de Trabalho no SIPAC, associa o relator responsável<br>e insere o processo no grupo.                                                                                                    | É necessário nomear o GT com o número<br>(NUP) do processo a fim de facilitar a gestão<br>dos grupos.<br>A permissão de administrador deve ser<br>marcada no momento do cadastro do GT.                                                                                                    |              |
| 6     | GT / Relator         | Parecer                          | Após a análise dos documentos pelo relator, cadastra "Parecer" no processo e o assina. O Parecer também poderá ser inserido no processo pela CPPD (caso o docente o encaminhe por e-mail à CPPD), porém neste caso a assinatura do relator deverá ser indicada. | O Parecer pode deferir, indeferir ou<br>suspender a solicitação até que documentos<br>complementares sejam anexados ao processo.                                                                                                    | nato-digital |
| 7     | CPPD                 | Despacho                         | Cadastra "Despacho" no processo e indica a assinatura do presidente da CPPD. O processo é encaminaho à SUGEPE/DCDP.                                                                                                    | Esta etapa ocorre em caso de deferimento da progressão.                                                                                                    | nato-digital |
| 8     | SUGEPE/DCDP          | Comprovante                      | Recebe o processo no sistema. Em seguida, insere "Comprovante" no<br>processo com o extrato (PDF) da publicação da Portaria que concede<br>a progressão ao docente. O processo é arquivado em pasta específica.                                                 | Esta etapa ocorre em caso de deferimento da<br>progressão.<br>A SUGEPE cadastra Portaria de forma avulsa<br>no processo e a publica no Boletim de<br>Serviços.<br>Após a publicação a CPPD deve encerrar o<br>GT no SIPAC.                                                                                                   | PDF          |

| 9  | CPPD         | E-mail de Notificação    | Cadastra "E-mail de Notificação" no processo com o extrato (PDF)<br>do e-mail encaminhado ao docente.                                                                                                    | Esta etapa ocorre em caso de indeferimento<br>da progressão.<br>A CPPD comunica a Secretaria de Centro e o<br>requerente da decisão por e-mail.                                                                                                    | PDF          |
|----|--------------|--------------------------|----------------------------------------------------------------------------------------------------|----------------------------------------------------------------------------------------------------|--------------|
|    |              |                          | As etapas de 9 a 15 ocorrem nos casos de suspensão da progressão.                                                                                                    |                                                                                                    |              |
| 10 | CPPD         | E-mail de Notificação    | Cadastra "E-mail de Notificação" no processo com o extrato (PDF)<br>do e-mail encaminhado ao docente.                                                                                                    | A CPPD comunica o requerente, por e-mail,<br>acerca das recomendações e necessidade de<br>regularização / complementação da<br>documentação.<br>Caso o requerente não apresente nenhum<br>novo documento, o fluxo segue à etapa 12<br>com o devido relato no despacho. | PDF          |
| 11 | CPPD         | Comprovante              | Insere "Comprovante" no processo com um compilado (PDF) dos documentos complementares encaminhados e indica a assinatura do requerente.                                                                                                    |                                                                                                    | PDF          |
| 12 | GT / Relator | Parecer                  | Recebe o processo no sistema. Após a análise dos documentos pelo<br>relator, cadastra "Parecer" no processo e o assina. O Parecer também<br>poderá ser inserido no processo pela CPPD (caso o docente o<br>encaminhe por e-mail à CPPD), porém neste caso a assinatura do<br>relator deverá ser indicada. | O Parecer pode deferir ou indeferir a<br>solicitação.                                                                                                    | nato-digital |
| 13 | CPPD         | Despacho                 | Cadastra "Despacho" no processo e o encaminha à SUGEPE/DCDP.                                                                                                    | Esta etapa ocorre em caso de deferimento da progressão.                                                                                                    | nato-digital |
| 14 | SUGEPE/DCDP  | Comprovante              | Recebe o processo no sistema. Em seguida, insere "Comprovante" no<br>processo com o extrato (PDF) da publicação da Portaria que concede<br>a progressão ao docente. O processo é arquivado em pasta específica.                                                                                           | Esta etapa ocorre em caso de deferimento da<br>progressão.<br>A SUGEPE cadastra Portaria de forma avulsa<br>no processo e a publica no Boletim de<br>Serviços.<br>Após a publicação a CPPD deve encerrar o<br>GT no SIPAC.                                             | PDF          |
| 15 | CPPD         | E-mail de Notificação    | Cadastra "E-mail de Notificação" no processo com o extrato (PDF)<br>do e-mail encaminhado ao docente.                                                                                                    | Esta etapa ocorre em caso de indeferimento<br>da progressão.<br>A CPPD comunica o requerente da decisão<br>por e-mail.<br>A CPPD deve encerrar o GT no SIPAC e<br>movimentar o processo para a pasta<br>específica.                                                    | PDF          |
|    |              |                          | Nas hipóteses em que o docente apresente pedido de reconsideração, seguir as etapas 16 a 20 para a primeira instância (CPPD).                                                                                                    |                                                                                                    |              |
| 16 | CPPD         | Pedido de Reconsideração | Insere "Pedido de Reconsideração" no processo com o extrato (PDF)<br>do pedido encaminhado, indicando a assinatura do docente.                                                                                                    | Caso julgue necessário, o docente poderá<br>encaminhar, via e-mail, pedido de<br>reconsideração à CPPD.                                                                                                    | PDF          |

| -                |            |                            |                        |                                                                                                    |                                                                                                    |               |
|------------------|------------|----------------------------|------------------------|----------------------------------------------------------------------------------------------------|----------------------------------------------------------------------------------------------------|---------------|
| ſ                |            |                            |                        | Realiza a análise do pedido de reconsideração apresentado. Em                                                                        |                                                                                                    |               |
|                  | 17         | CPPD                       | Parecer                | seguida, cadastra "Parecer" no processo com a decisão acerca do                                                                      |                                                                                                    | nato-digital  |
|                  |            |                            |                        | pedido.                                                                                                    |                                                                                                    |               |
|                  | 18         | CPPD                       | Despacho               | Cadastra "Despacho" no processo e o encaminha à SUGEPE/DCDP                                                                          | Esta etapa ocorre em caso de deferimento da                                                                                                    | nato-digital  |
|                  | 10         |                            | Despacho               | Cadasura Despacho no processo e o encaninina a SOGEI E/DEDI.                                                                         | progressão.                                                                                                    | nato-uigitai  |
|                  |            |                            |                        |                                                                                                    | Esta etapa ocorre em caso de deferimento da                                                                                                    |               |
| 19               |            | SUGEPE/DCDP                | Comprovante            | Recebe o processo no sistema. Em seguida, insere "Comprovante" no processo com o extrato (PDF) da publicação da Portaria que concede | progressão.                                                                                                    |               |
|                  |            |                            |                        |                                                                                                    | A SUGEPE cadastra Portaria de forma avulsa                                                                                                    |               |
|                  | 19         |                            |                        |                                                                                                    | no processo e a publica no Boletim de                                                                                                    | PDF           |
|                  |            |                            |                        | a progressão ao docente. O processo é arquivado em pasta específica.                                                                 | Serviços.                                                                                                    |               |
|                  |            |                            |                        |                                                                                                    | Após a publicação a CPPD deve encerrar o                                                                                                    |               |
|                  |            |                            |                        |                                                                                                    | GT no SIPAC.                                                                                                    |               |
|                  |            |                            |                        |                                                                                                    | Esta etapa ocorre em caso de indeferimento                                                                                                    |               |
|                  | 20         | CPPD                       | E-mail de Notificação  | Cadastra "E-mail de Notificação" no processo com o extrato (PDF)                                                                     | do pedido de reconsideração.                                                                                                    | PDF           |
|                  | 20         |                            |                        | do e-mail encaminhado ao docente.                                                                                                    | A CPPD comunica o requerente da decisão                                                                                                    | 1.51          |
|                  |            |                            |                        |                                                                                                    | por e-mail.                                                                                                    |               |
|                  |            |                            |                        | Nas hipóteses em que o docente apresente pedido de recurso, seguir                                                                   |                                                                                                    |               |
|                  |            |                            |                        | as etapas 21 a 26 para a segunda instância (ConsEPE).                                                                                |                                                                                                    |               |
|                  |            |                            |                        |                                                                                                    | Caso julgue necessário, o docente poderá                                                                                                    |               |
|                  |            | CPPD                       |                        | Ao ser comunicada do pedido de recurso, a CPPD encaminha o processo à Divisão de Conselhos da Secretaria Geral.                      | encaminhar, via e-mail, pedido de recurso à                                                                                                    |               |
|                  | 21         |                            |                        |                                                                                                    | Divisão de Conselhos.                                                                                                    |               |
|                  |            |                            |                        |                                                                                                    | Ao receber o pedido, a Divisão de Conselhos                                                                                                    |               |
|                  |            |                            |                        |                                                                                                    | solicita o processo de progressão do docente                                                                                                    |               |
| ╞                |            |                            |                        |                                                                                                    | a CPPD. $A = \sum_{i=1}^{n} \frac{1}{i} \sum_{i=1}^{n} \frac{1}{i} \sum_{i=1}^{n} $ |               |
|                  |            |                            |                        | Deather a manager and sistema Energy and income "Destide de                                                                          | A Divisão de Conseinos e responsavel pela                                                                                                    |               |
|                  | 22         | SG/Divisão de<br>Conselhos | o de Pedido de Recurso | Recurso" no processo com o extrato (PDF) do pedido enviado (e-                                                                       | inclusão da avanação de recurso na paula do                                                                                                    | DDE           |
|                  | 22         |                            |                        |                                                                                                    | Consere.<br>O Brazana amonda atá ma a dasiaža asia                                                                                                    | PDF           |
|                  |            |                            |                        | man) e muica a assinatura do docente.                                                                                                | O Processo aguarda ale que a decisão seja                                                                                                    |               |
| $\left  \right $ |            |                            |                        | Anós a deliberação do ConsEDE, cadastra "Despacha" na processa                                                                       | ioniaua pelo Consele e.                                                                                                    |               |
|                  | 23         | SG/Divisão de              | Despacho               | apos a uchocração do Conser e, cadasira Despacho no processo                                                                         |                                                                                                    | nato digital  |
|                  | 23         | Conselhos                  | Despacho               | a Ata Dagiséria proforida. O processo é anaminhada à CPDD                                                                            |                                                                                                    | fiato-digital |
| $\left  \right $ |            |                            |                        | Recebe o processo no sistema e verifica a decisão proferida. Caso a                                                                  |                                                                                                    |               |
| 24               | 24         | CPPD                       |                        | decisão seia pelo indeferimento da progressão a CDDD arquiva o                                                                       |                                                                                                    |               |
|                  | 2 <b>7</b> |                            |                        |                                                                                                    | nrocesso em pasta específica                                                                                                    |               |
| $\left  \right $ |            |                            |                        | processo em pasta específica.                                                                                                    | Esta etana ocorre em caso de deferimento da                                                                                                    |               |
|                  | 25         | CPPD                       | Despacho               | Cadastra "Despacho" no processo e o encaminha à SUGEPE.                                                                              | progressão                                                                                                    | nato-digital  |
| -                |            | 1                          |                        |                                                                                                    | Prograduo.                                                                                                    |               |

|    |        |             |                                                                      | Esta etapa ocorre em caso de deferimento da |     |
|----|--------|-------------|----------------------------------------------------------------------|---------------------------------------------|-----|
|    |        |             | Recebe o processo no sistema. Em seguida, insere "Comprovante" no    | progressão.                                 |     |
| 26 | SUGEPE | Comprovante | processo com o extrato (PDF) da publicação da Portaria que concede   | A SUGEPE cadastra Portaria de forma avulsa  | PDF |
|    |        |             | a progressão ao docente. O processo é arquivado em pasta específica. | no processo e a publica no Boletim de       |     |
|    |        |             |                                                                      | Serviços.                                   |     |